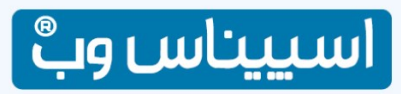

همراه شما در پیشرفت کسب و کار دیجیتالی

### فایل راهنمای یشتیبانی و ارسال تغییرات وب سایت

جهت اعلام جهت تغییرات مورد نظر در وب سایت خود <mark>باید طبق قوانین زیر ارسال</mark> نمایید <mark>تا امکان بررسی و اعلام پاسخ</mark> <mark>فراهم باشد</mark>

این فایل دارای <mark>4</mark> بخش می باشد .

#### بخش اول : نکات مهم

#### نكات مهم:

- A. م<mark>تغییرات فقط شامل ایرادات احتمالی وب سایت می باشد</mark> و موارد جدید یا سلیقه ای باید طی یک سفارش جدید درخواست شود.
  - **B.** شرکت مسئولیتی در برابر Voice یا تغییرات ارسالی در واتس آپ ندارد و امکان ارجاع به طراح وجود ندارد.
  - - D. فقط مواردی که طبق استاندارد این فایل آماده و تیکت شوند قابلیت ارجاع به طراح جهت بررسی و انجام دارند .
- E. بعد از آماده شدن فایل باید <mark>حتما فایل در یک تیکت از طریق سامانه پشتیبانی ارسال گردد</mark> تا کارشناسان فی امکان مشاهده و بررسی آن را داشته باشند فایل هایی که در واتس آپ یا ایمیل ارسال می شود همکاران فی امکان مشاهده و پیگیری ندارند.
- F. دسترسی سامانه پشتیبانی قبلا برای سفارش دهنده وب سایت ایجاد شده است و باید با یوزنیم و پسورد خود وارد باشگاه مشتریان شده و از بخش ارسال تیکت پشتیبانی تیکت ایجاد و ارسال نمایدکه آموزش آن در ادامه این فایل وجود دارد.
  - G. لطفا مراحل زیر را به دقت بررسی نمایید .

## بخش دوم : مراحل ارسال تغییرات

1. در اکثر موارد نحوه اعمال تغییرات قبلا در فایل های ویدئویی( با کیفیت بالا ) آموزش و برای شما آماده شده است در مرحله اول به فیلم آموزشی آماده شده در کانال یوتیوب YouTube ما مراجعه و آنها را کامل ببینید .

آدرس کانال یوتیوب اسپیناس وب:

#### https://www.youtube.com/channel/UCkC9bUd-KZuD05as9iPoY0Q

#### کانال را Subscribe کنید تا ویدئو های جدید را هم ببیند . <mark>فیلم آموزشی تا ۱۵ بهمن کامل آپلود می شوند.</mark>

2. اگر مورد درخواستی شما در آموزش ها نبود باید مورد را برای ما ارسال نمایید برای این کار ، ابتدا یک فایل Word درست نمایید . (<mark>تغییرات فقط شامل ایرادات احتمالی وب سایت می باشد</mark>)

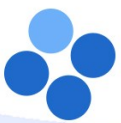

( )

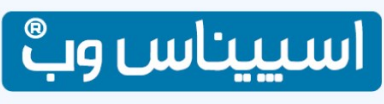

همراه شما در پیشرفت کسب و کار دیجیتالی

| Sort by<br>Refresh                                      | >          | 1 de la                                                                                              |
|---------------------------------------------------------|------------|----------------------------------------------------------------------------------------------------|
| Paste<br>Paste shortcut<br>Undo Rename                  | Ctrl+Z     |                                                                                                    |
| Send with Transfer (Public<br>Send with Transfer (Perso | :)<br>nal) |                                                                                                    |
| New                                                     |            | Folder                                                                                               |
| Display settings Personalize                            | é          | Shortcut Microsoft Word Document                                                                     |
|                                                         |            | Microsoft Project Document Microsoft PowerPoint Presentation Adobe Photoshop Image 21 WinRAR archive |
| -/257                                                   |            | Rich Text Format  Text Document  Microsoft Visio Drawing                                             |
| N. A. A.                                                |            | Microsoft Excel Worksheet                                                                            |

3. یک <mark>نام انگلیسی</mark> بدون فاصله</mark> برای فایل انتخاب کنید تا بعدا در آپلود آن مشکلی پیش نیاید(بهتر است اسم وب سایتتان باشد)

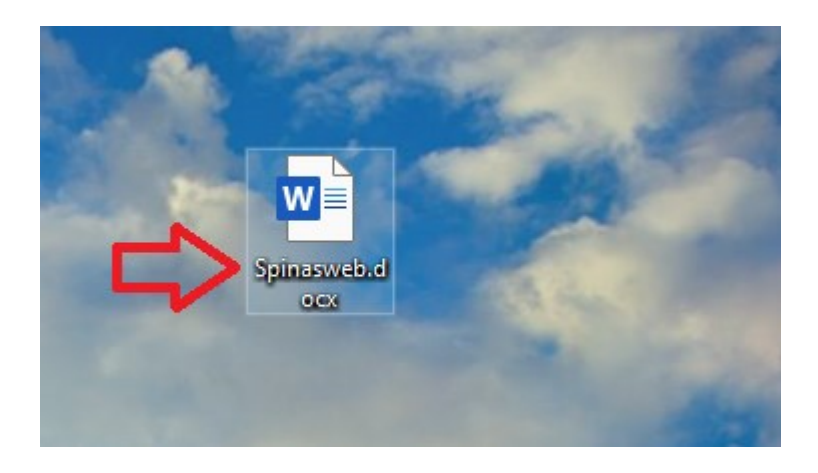

4. سپس فایل را باز کرده و گزینه های خود را حتما <mark>همراه با شماره گذاری</mark> اعلام نمایید فایل بدون شماره گذاری امکان پیگیری جواب موارد را ندارد مانند تصویر زیر که به طور مثال2 تغییر ارسال شده است گزینه های خود را مطرح نمایید .

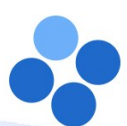

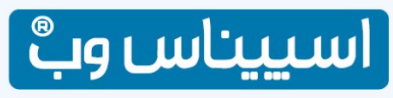

همراه شما در پیشرفت کسب و کار دیجیتالی

|                                                                                                    | Spinasweb.docx - Word                                                       | Sign in 🖬 — 🗗                                                                                                    |
|----------------------------------------------------------------------------------------------------|-----------------------------------------------------------------------------|----------------------------------------------------------------------------------------------------|
| t Design Layout References P                                                                             | lailings Review View Developer Help Foxit PDF ♀ Tell me what you want to do |                                                                                                    |
| Peyds     •     11     •     A <sup>*</sup> Aa •       B $I$ $\underline{U}$ • $abc$ $x$ , $x'$ $Aa • =$ | ★ H · H · H · H · H · H · H · H · H · H                                     | bCcDdEe         isCCDDEE         isCCDDEE         ♪         ♪         P Find *           Intense Q         Subtle Ref.         Intense Re         ¥         Replace         ↓         ↓         Select * |
| 5 Font                                                                                                   | Γς Paragraph Γς Styles                                                      | 5 Editing                                                                                                    |
| . 199                                                                                                    | مر به مراد دو : <u>الما</u> در بخش مشخص شده در تصویر                        |                                                                                                    |
| S Persian Iran) 82                                                                                       |                                                                             | 10 E R                                                                                                    |

- 5. گزینه های خود را دقیق و شفاف به گونه ای توضیح دهید که یک کارشناس طراح جدیدی قرار باشد کار شما را انجام بدهد متوجه موارد شما شود و سریعتر کار انجام شود.
- 6. بهتر است گزینه های اعلام تغییر درخواستی شما همراه با تصویر باشد و روی تصویر منظور خود را مشخص نمایید.

## بخش سوم : آموزش ارسال تیکت پشتیبانی

1. ابتدا از لینک زیر وارد بخش تیکتینگ باشگاه مشتریان شوید و روی گزینه "دپارتمان پشتیبانی سایت" کلیک نمایید .

https://my.sitedp.com/

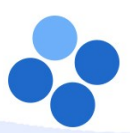

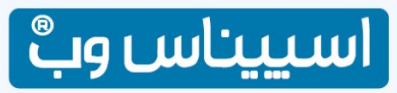

همراه شما در پیشرفت کسب و کار دیجیتالی

| بيام ها 🗕 خروح  |                           |                     | <b>گ</b> مرکز آموزش | ما ۵۰تومان<br>👻 🏂 ارتفای سرویس                                                                                 | . ۳۹۹ / موجودی حساب ش<br>۱۳۹۹ - موجودی حساب ش<br>۱۹۹۱ - مسان شاهسون | ینجشنبه. ۲۵ دی<br>پیشخوان | س وبُّ                    | اسيينار                   |   |
|-----------------|---------------------------|---------------------|---------------------|----------------------------------------------------------------------------------------------------|---------------------------------------------------------------------|---------------------------|---------------------------|---------------------------|---|
|                 |                           | ~                   |                     | له به اسپیناس وب                                                                                               | انتقال دامن                                                         | ارتقا هاست                |                           | ثبت دامنه جدید            |   |
| اطلاعیه ها      | ی<br>تنظیمات حساب         | یک<br>ثبت فیش بانگی | کی 🔍 دامنه ها       | ک کا میں میں او میں میں او میں میں اور میں میں اور میں میں اور میں میں اور میں میں اور میں میں میں میں میں میں | ور<br>فروشگاه                                                       | فاکتورها                  | المحمد 🛛 🛛 🕐 🕐 🕐 🕐 🕐 🕐    | پیشخوان<br>پیشخوان        |   |
|                 | 🗣 تیکت های اخیر شما       |                     |                     |                                                                                                    | ر تیکت پشتیبانی                                                     | ارسال                     |                           |                           | 1 |
| 1 سال پیش       | #915524 – تست<br>بسته شده |                     |                     | کت به مدیر پروژه                                                                                               | 🖾 ارسال تيا                                                         | ای صف انتظار)             | مان پشتیبانی سایت (دار    | ی دپارت                   |   |
|                 | 🖨 پشتيبانې                |                     | نگویی سریع)         | ئوتاه و عمومی سایت (پاسه                                                                                       | 🖬 سوالات ک                                                          | ل (پاسخگویی سریع)         | مان هاست ، دامنه و ایمی   | 📼 دپارت                   |   |
|                 | 🕿 پشتيبانى                |                     |                     | , پنل SMS                                                                                                    | 🖬 پشتيبانى                                                          |                           | یانی سرور اختصاصی         | 🖬 پشتی                    |   |
|                 | ≣≣ اقبار                  |                     |                     | سئو                                                                                                    | 🔽 دیارتمان                                                          |                           | مان يشتبياني ايليكيشن     | 🖬 دیارت                   |   |
|                 | 🛛 مرکز آموزش              |                     |                     |                                                                                                    | • • •                                                               |                           |                           |                           |   |
|                 | 🛓 دانلود فایل             |                     |                     |                                                                                                    |                                                                     |                           |                           |                           |   |
|                 | ♥ وضعیت شبکه              |                     |                     |                                                                                                    |                                                                     |                           |                           |                           |   |
|                 | المال بالمنا معالم        |                     |                     |                                                                                                    |                                                                     |                           |                           |                           |   |
| با ها درباره ما | وب فريدهاست تعاس          |                     |                     |                                                                                                    |                                                                     |                           | علق به اسپیناس وب می باشد | تمامی حقوق این وب سایت عذ |   |

2. در صفحه بعد در تصویر تمامی گزینه ها را به دقت پر نمایید و از بخش ضمیمه فایل ایجاد شده Wordرا آپلود نمایید <mark>در این بخش فایل PDF ارسال نکنید چون امکان ویرایش و پاسخ دهی روی آن وجود ندارد</mark>.

| #915524 – تست<br>بسته شده 1 سال پیش | موضوع تام آدرس ایمیل                                                                                                    |
|-------------------------------------|----------------------------------------------------------------------------------------------------|
| 🗘 پشتیبانی 🗠                        | spicom@yahoo.com احسان شاهسون                                                                                                    |
| ېشتىيانى 🗃                          | بخش اولویت سرویس مربوطه                                                                                                    |
| ≣: افیار                            | دپارتمان پشتیبانی ساید 🔻 متوسط 💌 هیچکدام                                                                                              |
| مرکز آموزیل                         | بيام                                                                                                    |
| 📥 دانلود فایل                       | H I B کې سن سايل 🗨 🗧 کې سن سايل                                                                                                    |
| 🗣 وضعیت شیکه                        |                                                                                                    |
| ارسال تبکت پشتیبانی 🔩               |                                                                                                    |
|                                     |                                                                                                    |
|                                     |                                                                                                    |
|                                     |                                                                                                    |
|                                     |                                                                                                    |
|                                     |                                                                                                    |
|                                     |                                                                                                    |
|                                     | o show or de o de o de o de o de o de o de o d                                                                                        |
|                                     |                                                                                                    |
|                                     | Choose File No file chose                                                                                                    |
|                                     | لطفا نام فایل ها انگلیسی باشد تا به درستی ارسال گردد .<br>بسوند های مدارند می مدارند و با مدر باید . ورور . اور . ورور . اور . ورور . |
|                                     | ارسال لقو                                                                                                    |

... با توجه به صف طراحی تیکت شما بررسی و پاسخ دهی می شود.

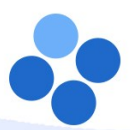

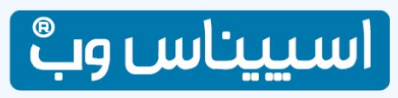

همراه شما در پیشرفت کسب و کار دیجیتالی

# بخش چهارم : آموزش خالی کردن کش مرورگر ها برای بررسی تغییرات

تاريخ : 99/01/01

بعد از این که تیکت پاسخ داده شد برای بررسی تغییرات روی وب سایت خود <mark>باید در صفحاتی که تغییرات انجام شده است</mark> <mark>کش را خالی کنید</mark>

برای این کار <mark>در ویندوز باید CTRL + F5 را همزمان چند بار بزنید</mark> مانند تصویر زیر:

| Esc F1F2F3F4 F5 6F7F8 F9F10F11F12                                                                           | Free Screet Passe<br>Screet Lock Break | O O O<br>Nums Caps Scroll<br>Lock Lock Lock                       |
|----------------------------------------------------------------------------------------------------|----------------------------------------|-------------------------------------------------------------------|
| $\begin{array}{c} \vdots & \vdots & \vdots & \vdots & \vdots & \vdots & \vdots & \vdots & \vdots & \vdots $ | laur fam fay<br>y<br>burn tal fah      | Name / • -<br>1act / • -<br>7 81 Pydp<br>1act / • +<br>1act / • + |
| shift Z X C V b n m ??? shift †<br>Ctrl Alt space bar Alt S Ctrl                                            |                                        | 1 2 3<br>End 2 790n<br>Det Det                                    |

اگر هم از <mark>سیستم عاملMac</mark>استفاده میکند مانند تصویر زیر عمل نمایید :

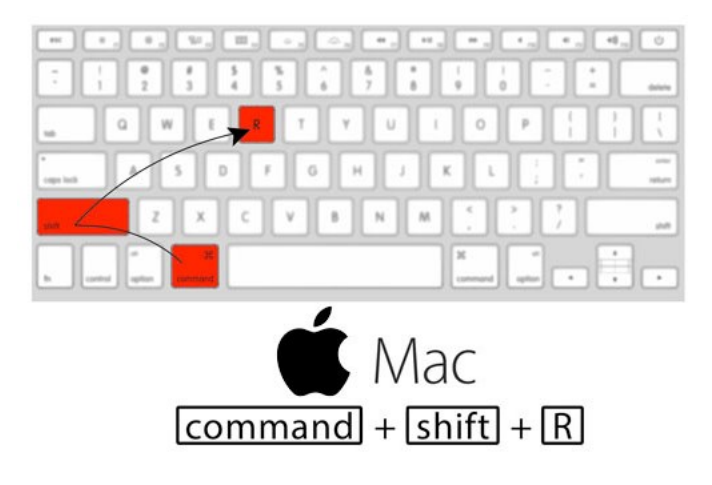

برای خالی کردن کش در <mark>مرورگر آیفون</mark> (سیستم عامل ios) مانند تصویر زیر عمل نمایید:

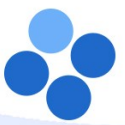

 $\bigcirc$ 

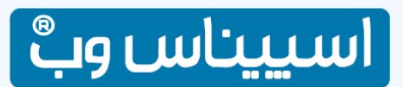

شمارہ : 0110/ پ /99

همراه شما در پیشرفت کسب و کار دیجیتالی

| 1:00 -7 ail 🗢 🛋 | 1:00 -7 at 1 - 7 = 1           | 1:01 -7                                                                      | 1:01 4 all 🗢 🔳                                                           |
|-----------------|--------------------------------|------------------------------------------------------------------------------|--------------------------------------------------------------------------|
| Settings        | Settings Safari                | Settings Safari                                                              | ✓ Settings Safari                                                        |
| O Messages      | ALLOW SAFARI TO ACCESS         | BIOCK POP-UPS                                                                | Block Pop-ups                                                            |
| TaceTime >      | Siri & Search                  | PRIVACY & SECURITY                                                           | PRIVACY & SECURITY                                                       |
| 🍪 Maps >        | Search & Sill Suggestions      | Prevent Cross-Site Tracking                                                  | Prevent Cross-Site Tracking                                              |
| Compass >       | SEARCH                         | Block All Cookies                                                            | Block All Cookies                                                        |
| Safari          | Search Engine Google >         | Ask Websites Not to Track Me                                                 | Ask Websites Not to Track Me                                             |
|                 | Search Engine Suggestins       | Fraudulent Website Warning                                                   | Fraudulent Website Warning                                               |
| 🎵 Music >       | Safari Suggestions             | Camera & Microphone Access                                                   | Camera & Microphone Access                                               |
| 🔲 TV 🔰          | Quick Website Search On >      | Check for Apple Pay                                                          | Check for Apple Pay                                                      |
| 🌸 Photos >      | Preload Top Hit                | Allow websites to check if Apple Pay is set up.<br>About Safari & Privacy    | Allow websites to pheck if Apple Pay is set up.<br>About Satar & Privacy |
| 🙆 Camera >      | About Safari Search & Privacy. |                                                                              |                                                                          |
| I Rooks         | GENERAL                        | Clear History and Website Data                                               | Clear History and Website Data                                           |
| Podcasts >      | AutoFill                       | READING LIST                                                                 | Clearing will remove history, cookies, and other browsing data.          |
| Same Center >   | Frequently Visited Sites       | Automatically Save Offline                                                   | History will be cleared from devices signed into your                    |
|                 | Favorites Favorites >          | Automatically save all Reading List items from iCloud for<br>offline reading | iCloud account.                                                          |
| TV Provider     | Open Links In New Tab >        | outre rading.                                                                | Clear History and Data                                                   |
| -               | Show Tab Bar                   | Advanced >                                                                   | Amancen                                                                  |
| 1Password >     | Block Pop-ups                  |                                                                              | Cancel                                                                   |
|                 |                                |                                                                              |                                                                          |

برای خالی کردن کش در <mark>مرورگر سیستم عامل اندروید</mark> مانند تصویر زیر:

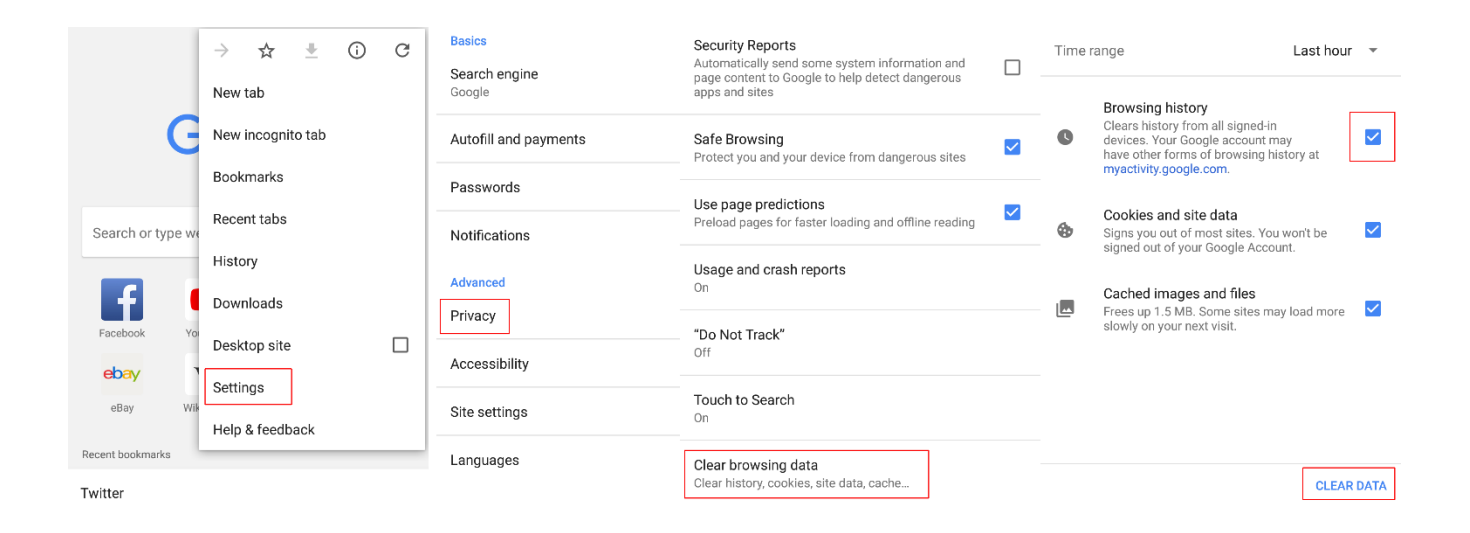

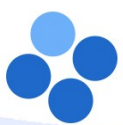

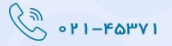

 $\bigcirc$